## ごみ拾いSNSピリカの使い方(連合大阪Ver.)

## 株式会社ピリカ / 一般社団法人ピリカ https://sns.pirika.org

(1)

(2)

PIRIKA

1. アプリ登録

- ①ピリカのスマホアプリをダウンロード <u>https://www.pirika.org/download</u> (iOS, android対応)
- ②アイコンをタップしてアプリを立ち上げる

③利用規約に「同意する」

④メールアドレスを入力する(Facebook, Twitterで登録も可能です)

⑤メールが届くので、メール本文に掲載された 6桁の認証コードを空欄に入力して「送信」を押す

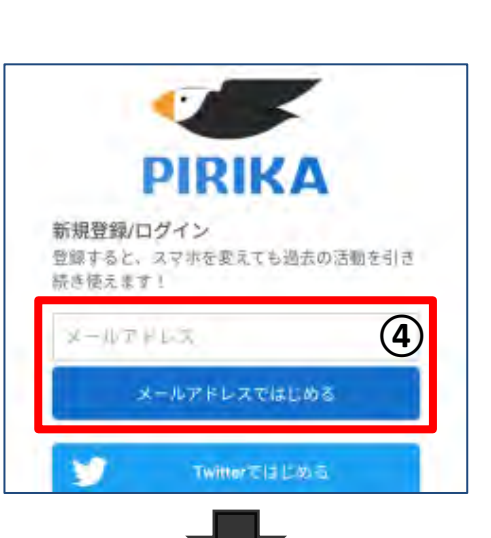

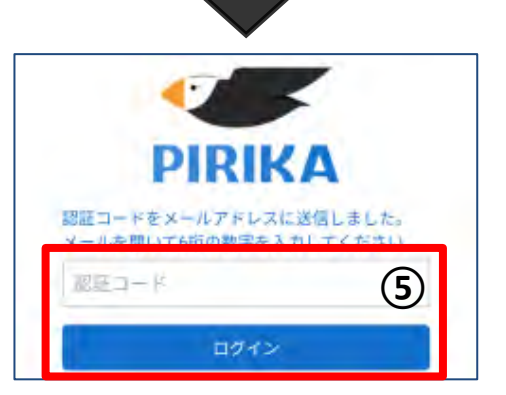

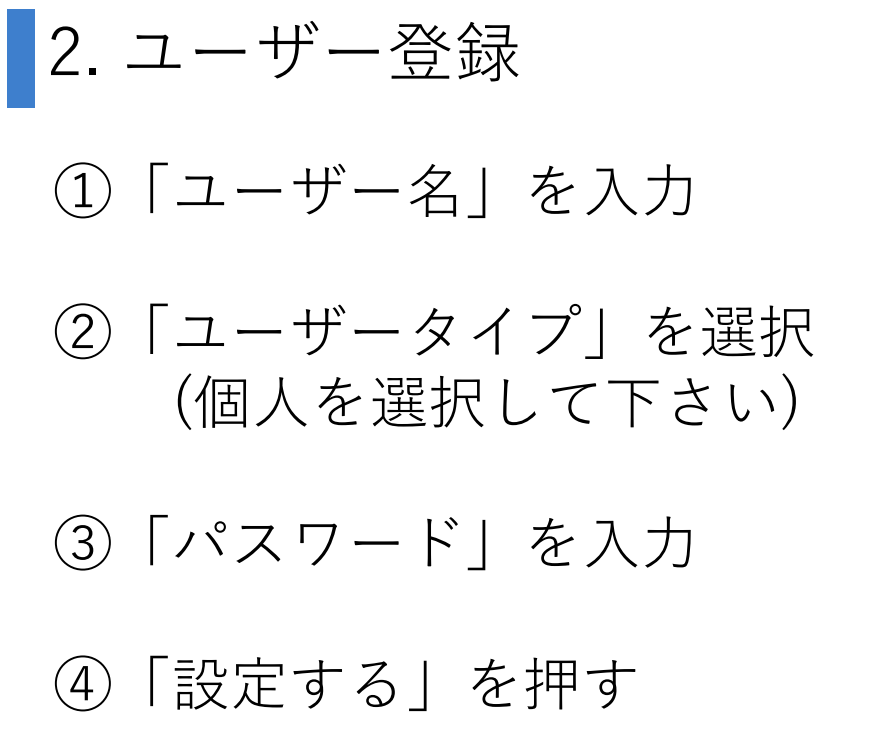

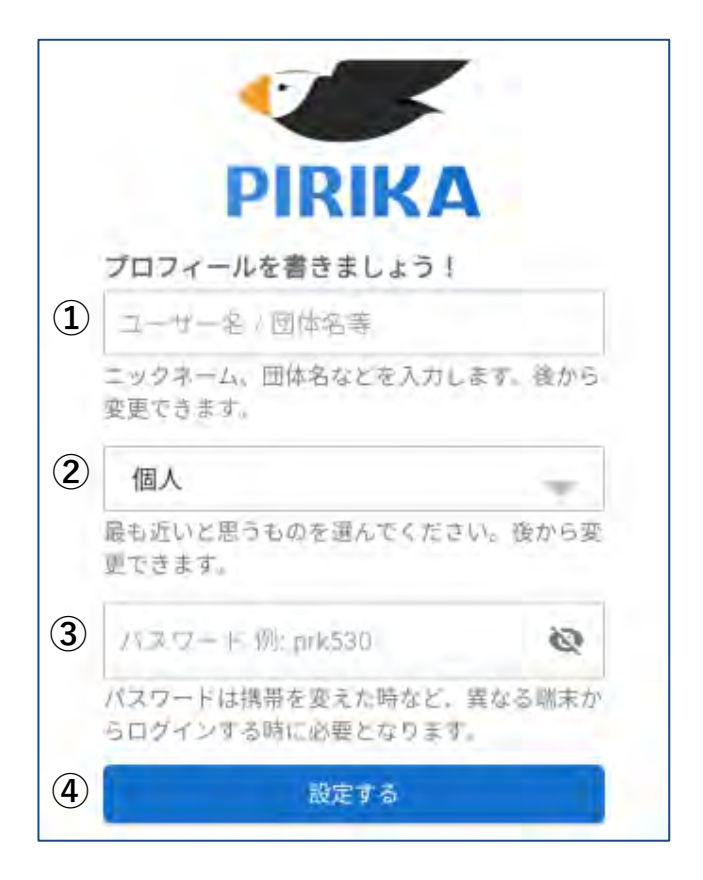

## ※ユーザー情報は後からでも設定変更が可能です。

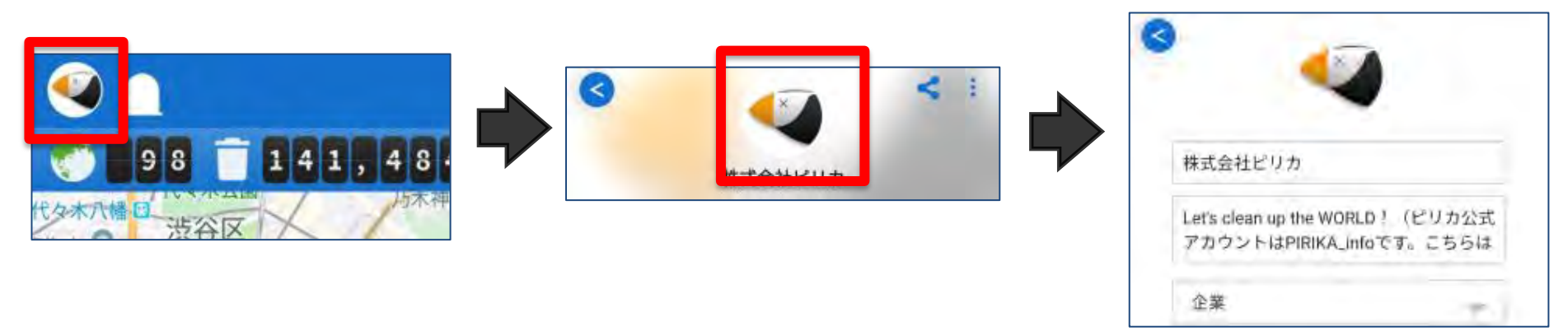

3. グループに入る

① グループタブを押す

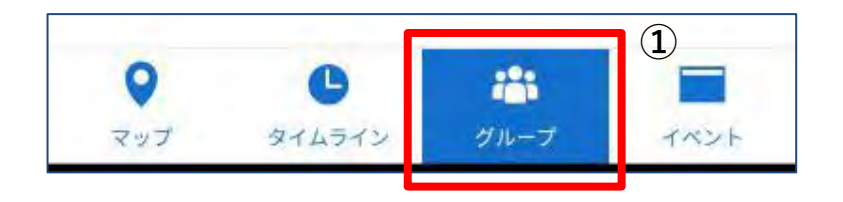

グループを探す
 連合大阪・地域・地区協議会が
 グループとして登録されています
 スクロールして探して下さい

③ グループを選択する

④「グループをフォロー」を押す

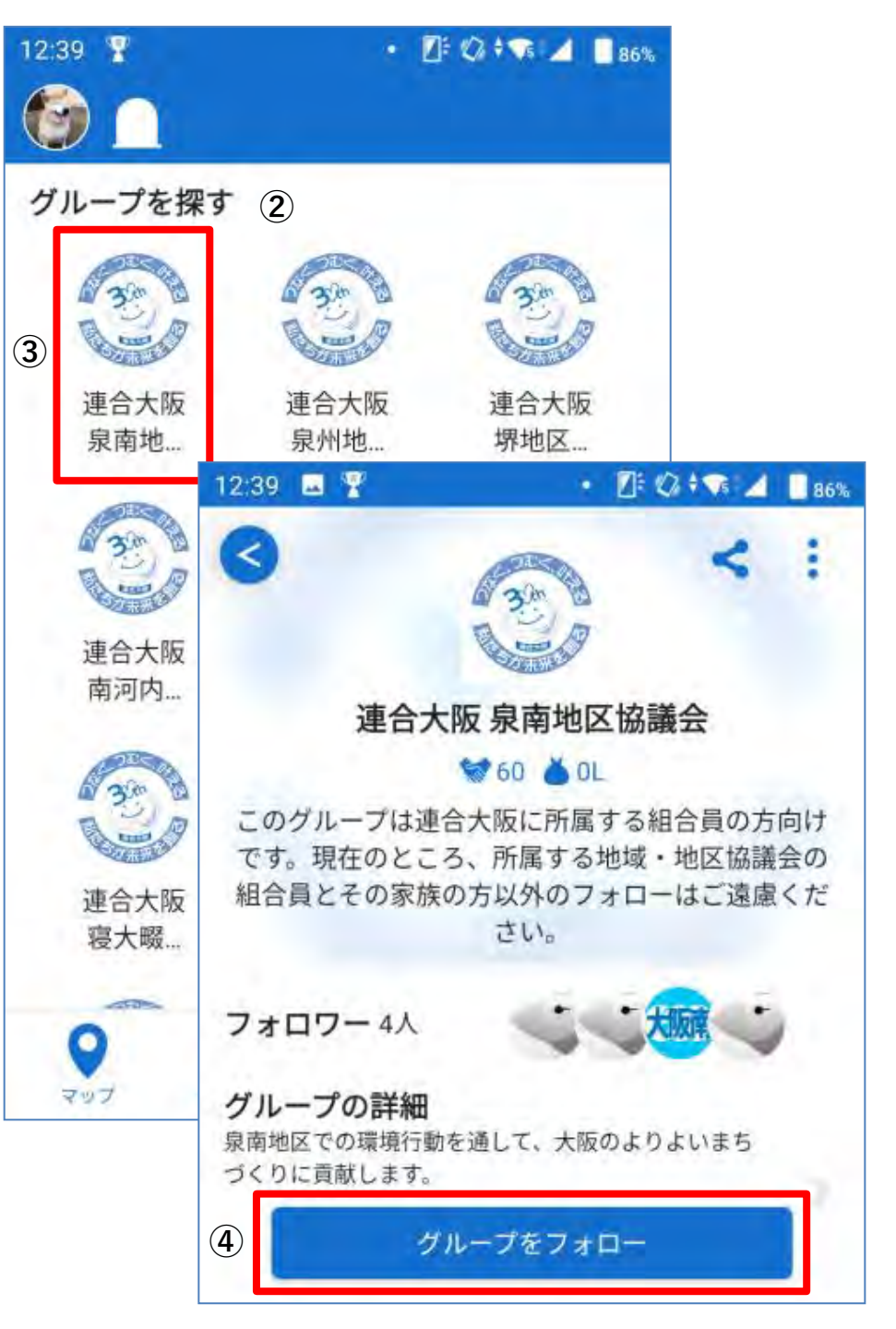

4.活動記録を投稿(レポート)

## ①「ごみを拾う」ボタンを押す

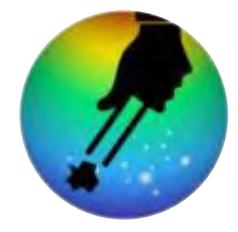

②カメラで「ごみ」を撮影する
③ごみの数や量を入力
④任意:場所/日時/参加人数を入力
⑤コメントを入力
⑥「投稿する」を押す

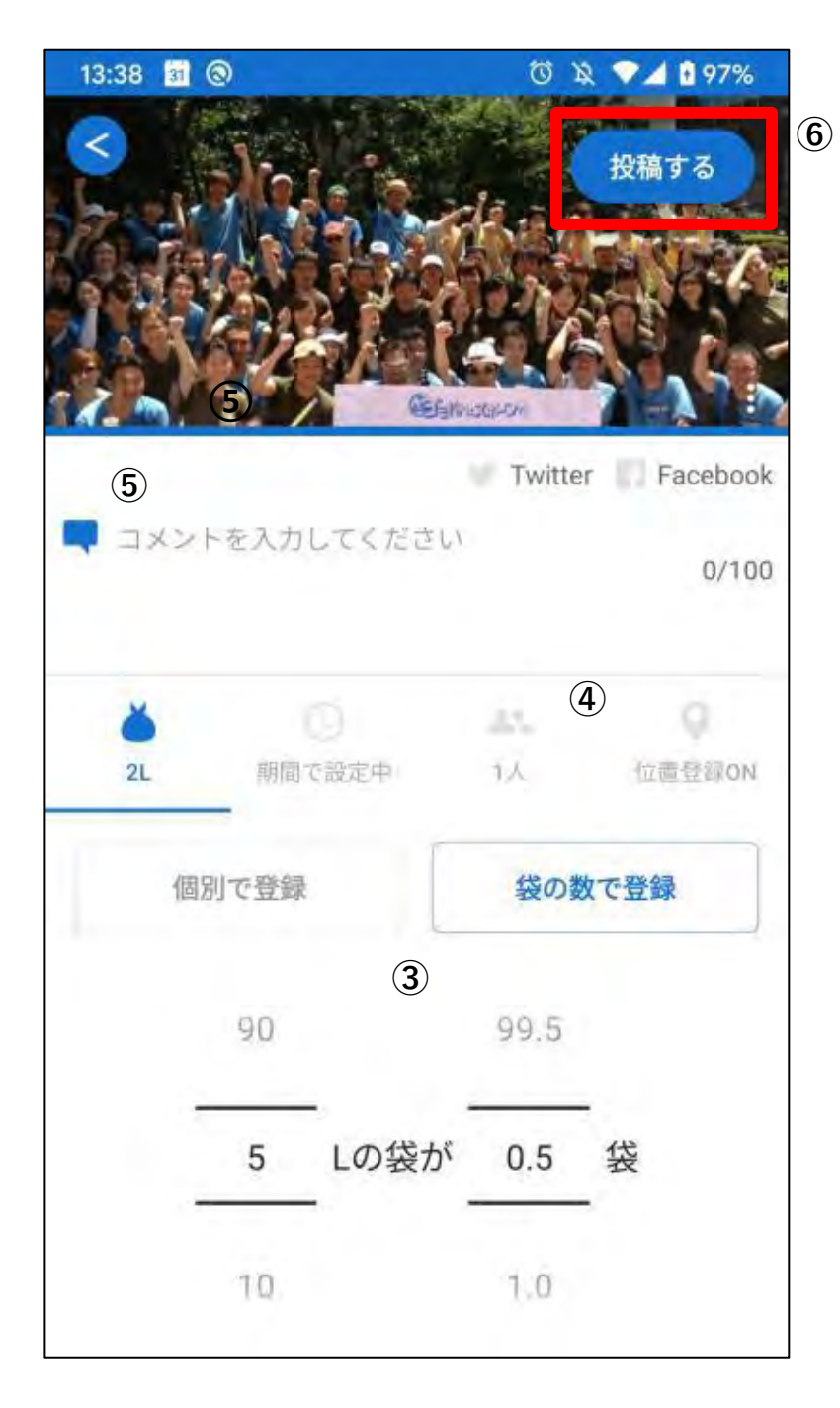